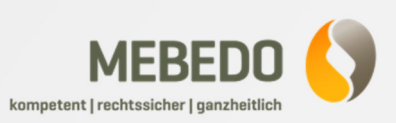

Geschir 2.2 kW

Abbrechen

Hilfe

OK

## Schnittstelle: epINSTROM >> ELEKTROmanager

- 1. Anlage in epINSTROM  $\bigcirc \ \bigcirc \ \bigcirc \ \underset{\sim}{\overset{\mathsf{BMK}}{\longrightarrow}} \ \overset{\mathsf{BMK}}{\longrightarrow} \ \checkmark \ \checkmark \ \checkmark \ \overbrace{\bullet}^{\mathsf{I}} \ \underset{\sim}{\overset{\mathsf{U}_{\mathsf{f}}}{\blacksquare}} \ \underset{I \neq}{\overset{\mathsf{I}_{\mathsf{f}}}{\blacksquare}} \ \underset{I \neq}{\overset{\mathsf{I}_{\mathsf{f}}}{\blacksquare}} \ \underset{i \neq}{\overset{\mathsf{I}_{\mathsf{f}}}{\blacksquare}} \ \overset{\mathsf{O}_{\mathsf{f}}}{\overset{\mathsf{O}_{\mathsf{f}}}{\blacksquare}} \ \overset{\mathsf{O}_{\mathsf{f}}}{\overset{\mathsf{O}_{\mathsf{f}}}{\blacksquare}} \ \overset{\mathsf{O}_{\mathsf{O}}}{\overset{\mathsf{O}_{\mathsf{f}}}{\blacksquare}} \ \overset{\mathsf{O}_{\mathsf{f}}}{\overset{\mathsf{O}_{\mathsf{f}}}{\blacksquare}} \ \overset{\mathsf{O}_{\mathsf{O}}}{\overset{\mathsf{O}_{\mathsf{f}}}{\blacksquare}} \ \overset{\mathsf{O}_{\mathsf{O}}}{\overset{\mathsf{O}_{\mathsf{O}}}{\blacksquare}} \ \overset{\mathsf{O}_{\mathsf{O}}}{\overset{\mathsf{O}_{\mathsf{O}}}{\blacksquare}} \ \overset{\mathsf{O}_{\mathsf{O}}}{{\bullet}} \ \overset{\mathsf{O}_{\mathsf{O}}}{\bullet}} \ \overset{\mathsf{O}_{\mathsf{O}}}{{\bullet}} \ \overset{\mathsf{O}_{\mathsf{O}}}{{\bullet}} \ \overset{\mathsf{O}_{\mathsf{O}}}{{\bullet}}} \ \overset{\mathsf{O}_{\mathsf{O}}}{{\bullet}} \ \overset{\mathsf{O}_{\mathsf{O}}}{{\bullet}}} \ \overset{\mathsf{O}_{\mathsf{O}}}{{\bullet}} \ \overset{\mathsf{O}_{\mathsf{O}}}{{\bullet}} \ \overset{\mathsf{O}_{\mathsf{O}}}{{\bullet}}} \ \overset{\mathsf{O}_{\mathsf{O}}}{{\bullet}} \ \overset{\mathsf{O}_{\mathsf{O}}}{{\bullet}} \ \overset{\mathsf{O}_{\mathsf{O}}}{{\bullet}}} \ \overset{\mathsf{O}_{\mathsf{O}}}{{\bullet}} \$ Öffner erstellen. Projekt exportieren zu ELEKTROmanager Projekt importierer zu DDS-CAD zu GMC Profitest M Projektdaten 2. Export der Daten für den ELEKTROmanager. Wh 3. Im ELEKTROmanager in den Bereich "Installationen" wechseln. ELEKTROmanager Enterprise <del>///</del>\_\_\_\_\_\_ Expor . 🗆 🗙 Arbeitsmittel Installationen Formulare Datei Bearbeiten Ansicht Favoriten Extras ? 🔇 Zurück 👻 🕥 🕐 🏂 🔎 Suchen 🗞 Ordner 🔢 🗸 🛃 Wechseln z Name Größe Typ Geändert am 10407\_22.xml 5 KB XML-Dokument 45 KB XML-Dokument 10.10.2012 12 Test1EM.xml 10.10.2012 12 4. Über die Importfunktion 🚞 Daten 🚞 Datenban TestGMC1.etc 32 KB Electric Testing Center 09.10.2012 18 Dokument Cxport das Projekt importieren. 🗉 🛅 UpdateCact C SyncToyData 3 Eigener Computer 80,6 KB 5. Mit Doppelklick auf
  - Mit Dopperklick auf den entsprechenden Eintrag wird das Projekt angezeigt. Über den Button "Anlagenbaum öffnen" wird der Anlagenbaum geöffnet.

- 🔺 🤊 dup 🏹 🏹 🖓 🦓 🖓 \_ Σ Letzter Termin Nächster Termin Bauiah Gebäude Geschoss Bemerkung Straße Adressenzeile 2 PLZ Ort Nr Bezeichnung 1 4711 Kombianlage IP2 Koblenz MEBEDO Bürogebäude - 2. Ges 56070 12.03.2008 Beispiel 2. Geschoss Züchnerstr. 8 05.11.2008 Beispiel 2 MEBEDO Bürogebäude - 2. Gesi 2. Geschoss Züchnerstr. 8 56070 Koblenz 12.03.2008 05.11.2008 Gemeindraum Erdgeschoss Nahestraße 5 Flurstraße 5 Bingen-Dieter 25.02.2009 25.02.2010 Beispiel Blitzs Gemeinderäume 55411 Flurstraße 5 25.09.2013 Beispiel 3 Gemeinschaft Bingen Gemeindeanw 55411 Bingen 25.09.2009 Anlage [Kermi GmbH\* 1\*, 15370 Berlin Goethestr. 35 A] Anlage Iermine Prüfberichte Biltzschutzberichte Installationsberichte Memo Extras Ereignisse Historie Bild Dokumente Nr.-Generatorer Anlagen-Nr.: Bezeichnung: 4711 Kombianlage IP2 Anlagenart v ... 🖻 C Unbekannt Gefährdungsklasse: Kostenstell Kostenstellen-Nr.: 0: Keine Gefährdungsklasse gesetzt <mark>~ … × ⊯</mark>で ~ Adressenzeile 2: Straße: PLZ: Ort: Gebäude Geschoss (Stockwerk / Etage) Bemerkung Status: Benutzerstatus: Letzter Termin: Nächster Termin:

## |% 診底 🗙 路||99 및 八||31 월 公||日 曲 🗠 🗈 臣 盂 & 璽 ☲|

2

Anlagenbaum [Kermi GmbH\* 1\*, 15370 Berlin Goethestr. 35 A]

Bearbeiten Einfügen Spalten Filter Suchen Memory Extras

Daten Anlagenobjekte Extras Memo Bild

| Strom      | ikreisbaum Potenzialausgleichsbaum Standortbaum Übersicht Tabellen |             |            |         |             |          |        |         |
|------------|--------------------------------------------------------------------|-------------|------------|---------|-------------|----------|--------|---------|
| Nr.        |                                                                    | Bezeichnung | Bemerkung  | Tag-Nr. | Art         | Erledigt | Status | Benutze |
| B 🖬        | 7                                                                  | Anlagenü    | Übersicht  |         | Anlagenü    |          | -      |         |
|            | [RCDs/FIs]                                                         |             |            |         |             |          |        |         |
| ±.         | [Stromkreise]                                                      |             |            |         |             |          |        |         |
|            | [Notstromkreise]                                                   |             |            |         |             |          |        |         |
| <u>نه</u>  | 8                                                                  | Wohnung     | Anlagenp   |         | Wohnung     |          | 43     |         |
| ⊕ <b>п</b> | 9                                                                  | Verwaltun   | Anlagenp   |         | Verwaltun   |          | 75     |         |
|            | 10                                                                 | Gewerbeteil | Anlagenp   |         | Gewerbeteil |          | -3     |         |
| ÷ f        | 11                                                                 | Werkstatt   | Mit Leistu |         | Werkstatt   |          | -      |         |

| √ %.<br><u>\</u> r.:           | Bezeichnung:                                |  |  |  |
|--------------------------------|---------------------------------------------|--|--|--|
| 58u1339                        | Waschmaschine                               |  |  |  |
| Art:                           |                                             |  |  |  |
| Unbekannt                      | 😴 🖬                                         |  |  |  |
| Gefährdungsklasse:             |                                             |  |  |  |
| 0: Keine Gefährdungsklasse ge  | setzt                                       |  |  |  |
| Bemerkung                      |                                             |  |  |  |
| UV Keller                      |                                             |  |  |  |
| Aemo: Bild:<br>ⓐ ▼             | Erstellungsdatum: Änderungsdatum: Änderung: |  |  |  |
| itatus:                        | Benutzerstatus:                             |  |  |  |
| -                              | 👻 🔛 Erledigt                                |  |  |  |
| RCD:                           | RCD-Anschluss-Nr.:                          |  |  |  |
| R8u1199                        |                                             |  |  |  |
| Überstromschutzeinrichtungsart | : Überstromschutzeinrichtungs-Nr.:          |  |  |  |
| LS B 16 🛛 😽                    | ×=~                                         |  |  |  |
| eitungsart:                    | Länge [m]:                                  |  |  |  |